### Department of Electrical & Electronic Engineeing Imperial College London

# E4.20 Digital IC Design

# Laboratory 1: Introduction to Electric & WinSPICE

### Objectives

By the end of this laboratory session, you should be able to:

- Capture the circuit schematic of a CMOS inverter using Electric.
- Connect multiple stages of the inverter for form a ring oscillator.
- Produce the SPICE netlist of your circuit.
- Simulate the circuit using WinSpice.
- Plot the result waveform in Electric and to make basic measurements.

#### **Exercise 1: Getting Started**

If you have not installed Electric on your computer, you must first:

- 1. Download and install Java Run-Time Environment from
  - http://www.java.com/
- 2. Download and install the latest version of Electric from http://www.staticfreesoft.com/.
- Create a directory to store all your lab1 files. Make sure that the directory name and all file names do not contain any spaces. All software tools used on this course were originally designed to run on Unix, where file names do not contain the space character.
- Start Electric and create a new library called lab1 with the command: File > New Library ...
- Select the correct technology for the cells in this library with: File > Preferences then select Technology
- Before you start, you must select the technology that you are designing for. We are going to use MOSIS Scalable CMOS technology. Since we are not making the chips, we can choose which ever is most convenient. For this course, we will be using the TSMC 0.18μ sub-micron rules (SCN6M\_SUBM). Therefore Select mocmos, 6 layers metal and Submicron rules as shown here.
- Click on Scale and enter at the bottom 100 nanometers at the bottom of the form. This represents the dimension of lambda ( $\lambda$ ) is 0.1 $\mu$ . (This is the lambda value corresponding to the 0.18 $\mu$  process.)

| Technology PROJECT Preferences                                                                                                    | Categories                                                                                                    |
|----------------------------------------------------------------------------------------------------|----------------------------------------------------------------------------------------------------|
| Defaults<br>Startup technology: mocmos v<br>Layout technology to use for Schematics: mocmos v<br>PSubstrate process in Layout Technology<br>mocmos Technology<br>Metal layers: Layers v<br>@ Schmicron rules<br>SCMOS rules (4 metal or less)<br>@ Deep rules (5 metal or more)<br>@ Scored Bucktion Layer | Image: Second Second |
| Disallow stacked vias                                                                                                    | Export Import                                                                                                    |
| Alternate Active and Poly contact rules                                                                                                    | Reset Reset All                                                                                                    |
| C Analog                                                                                                    | (Only resets USER Preferences)<br>Help Apply<br>Cancel OK                                                                                                    |

 Use command: Cell > New Cell... and select schematic naming the new cell "inv". You should now see a palette menu appearing on the left with schematic symbols. The important symbols for this exercise are:

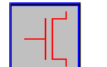

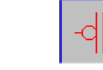

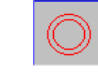

Vdd

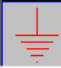

Gnd

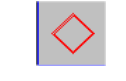

Global signal

p-channel

#### Exercise 2: Create an inverter schematic

- Our goal is to create an inverter schematic similar to this:
- Select the n-channel transistor on the palette, and click on the drawing area. Similarly, pick and place all components (called **nodes** in Electric) in the diagram.
- Hovering over nodes with the mouse highlights what will be selected when left clicked.
- Select the global signal symbol and rotate it with Ctrl-J until the small tail on the symbol (the terminal) is correctly oriented, also add the power and ground nodes.
- Wire up the components (wires are known as **arcs** in Electric). This is done by first left-clicking a component to select it. You will see that not only is the component (such as the n-transistor) highlighted, there is also a small + on the terminal closest to the mouse click location. The will be the source of the wire. You can now move the mouse cursor to the other end of the wire and right-click the mouse.
- Alternatively if you hold the right mouse button down and move the mouse, you will see a wire being draw and follow the cursor.
- Left clicking on nodes will highlight the paths which have been wired, use this to confirm that everything is connected as expected.
- After drawing the circuit structure, you need to enter the various parameters and labels. Double-click on the transistor and enter the width and length parameters (in λ) as shown. (Note that n-channel W=3, L=2; p-channel W=6, L=2.)
- Select the input node of the inverter and use command: **Export** > **Create Export** ... to make the input node visible. Enter the name in and specify that it is an input. Do similarly to the output node.
- This inverter will be used as a cell to form other circuits. It is therefore useful to create an icon view of this cell. You may do this with the command: View > Make Icon View.
- Save everything you have done so far in the library.

#### Exercise 3: Create a 5 stage ring oscillator

- Create a new schematic cell "osc5". Click on the Cell symbol in the palette menu, and select the icon view of the inverter cell as shown here. Place the inverter in the new drawing area.
- Use Edit > Duplicate command (Ctrl-M) to make 4 further instances of this inverter cell. With alternating left & right mouse clicks, wire the cells together in a ring configuration as shown below.
- Create a global node "ring out" and export it as an output node.
- Save your work so far.

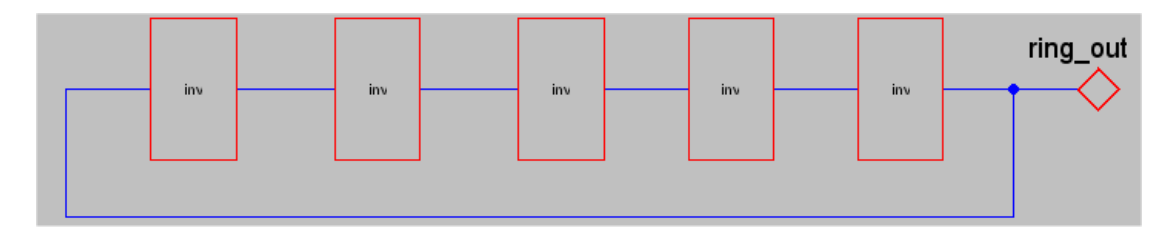

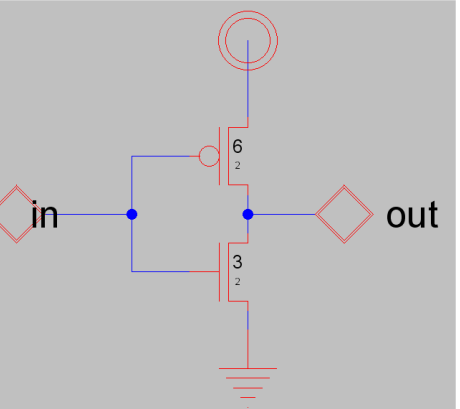

Cell

inv{ic}

#### **Exercise 4: Generate SPICE netlist**

- You will now generate the SPICE netlist of the 5-stage ring oscillator. To do so, you must further specify: 1) the model of your transistors; 2) additional information to SPICE such as stimuli and supply sources; 3) the type of analysis to perform.
- The device model is already provided in the file "scmos18.mod" (available on the course web page: <u>www.ee.ic.ac.uk/pcheung/teaching/ee4\_asic</u>). You must also specify the supply voltages and possibly the transient analysis you want to perform. This is best done by creating another file "user\_append.spi" using a text editor containing the following lines:

```
* Specify power supply - 3.3v operation
vsupply vdd 0 3.3v
vgnd gnd 0 0v
* Specify transient analysis
.tran 0.01ns 5ns
* Dummy control block for SPICE 3
.control
.endc
```

 These two files can be included automatically in the SPICE deck with the circuit netlist as Header and Trailer cards. This is done with command: File > Preference > Tools > Spice and then specify the file names in the form as appropriate. You must also specify the other entries as shown below: Spice3, level 3, and output format to Raw.

| Preferences        |                      |                         | x                           |
|--------------------|----------------------|-------------------------|-----------------------------|
| E Display          | <b>^</b>             | Spice USER Preferer     | ices                        |
| I/O                | Writing Spice Deck   |                         |                             |
| Tools              | Spice engine:        | Spice 3 🗸               | ✓ Write VDD/GND in top cell |
| Compaction         | Spice level:         | 3 🗸                     | Use cell parameters         |
| Coverage           | Resistor shorting:   | None 👻                  | Write trans sizes in units  |
| ORC     East Henry | Parasitics:          | Trans area/perim only 👻 | Write subckt for top cell   |
| Logical Effort     | Globals:             | Use .GLOBAL block 🚽 👻   |                             |
| NCC                | Spice primitive set: | spiceparts 👻            | vrite .end statement        |

- Use command: Tools > Simulation(Spice) > Write Spice Deck to create a SPICE netlist "osc5.spi".
- Examine "osc5.spi" careful with a text editor and make sure that you understand every statement here. Refer to the SPICE manual (links on course web page) if necessary.

#### Exercise 5: Simulate the ring oscillator using WinSPICE

- You will use WinSPICE to simulate the ring oscillator. If WinSPICE has not been installed on your computer, you may do so by first installing the evaluation version from the course website.
- Run WinSPICE (wspice3.exe) and change to the directory containing your files. Load the SPICE netlist file with command: source osc5.spi. Enter the command run to start the SPICE simulation.
- Use command: plot ring\_out to see a plot of the ring oscillator output waveform.
- You can also generate a waveform file in "raw" format. To do so run the simulation again while creating a raw waveform file using command: run osc5.raw.
- You can now go back to Electric and import this waveform using command: Tools>Simlation(Spice)>Plot Spice for this cell ...
- You can now interactively plot the desired signals and measure the period of oscillation (See below).

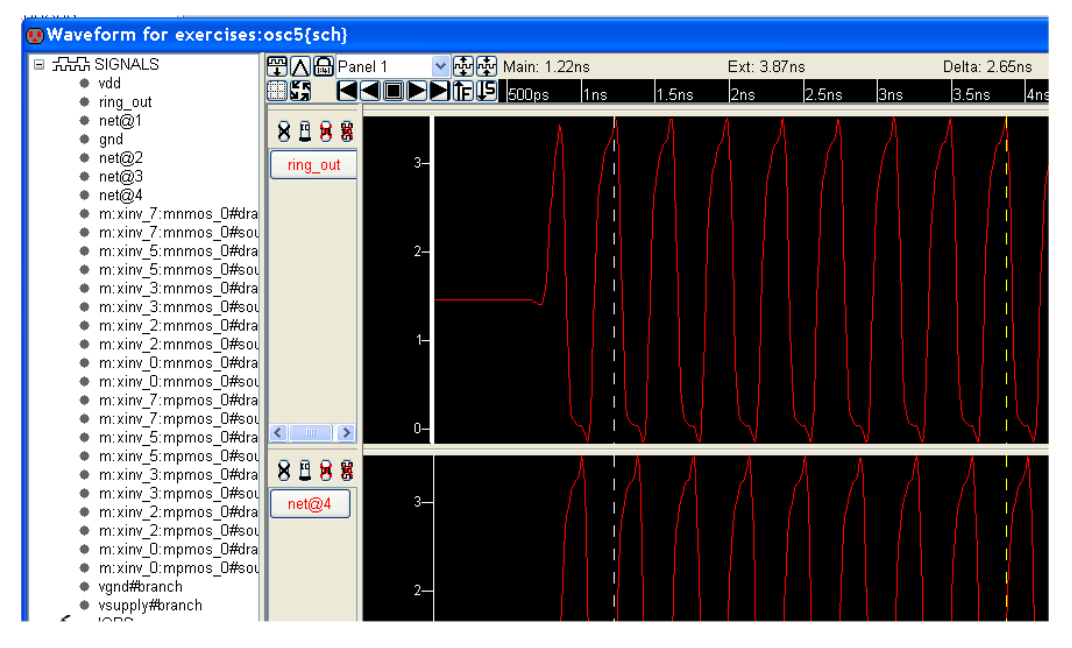

#### **Exercise 6: Extensions**

- From the simulation waveform, it is clear that 5 stages of inverter do not provide sufficient delay round the loop to make a good ring oscillator. Modify your circuit to make an 11stage (or longer) ring oscillator and repeat the simulation. Measure the effective delay of each inverter stage.
- Modify the width of the transistors in the inverter cell and see if it has any effect on the oscillation frequency of the ring oscillator.
- Create a two input NAND gate and replace the left-most inverter with this gate. Now you have a user controlled oscillator that you can switch on/off. Test and simulate this new 11-stage ring oscillator.

# APPENDIX

# **Electric Version 8.11 short-cuts**

Use arrow keys to move objects left, right, up or down.

# Pan and Zoom

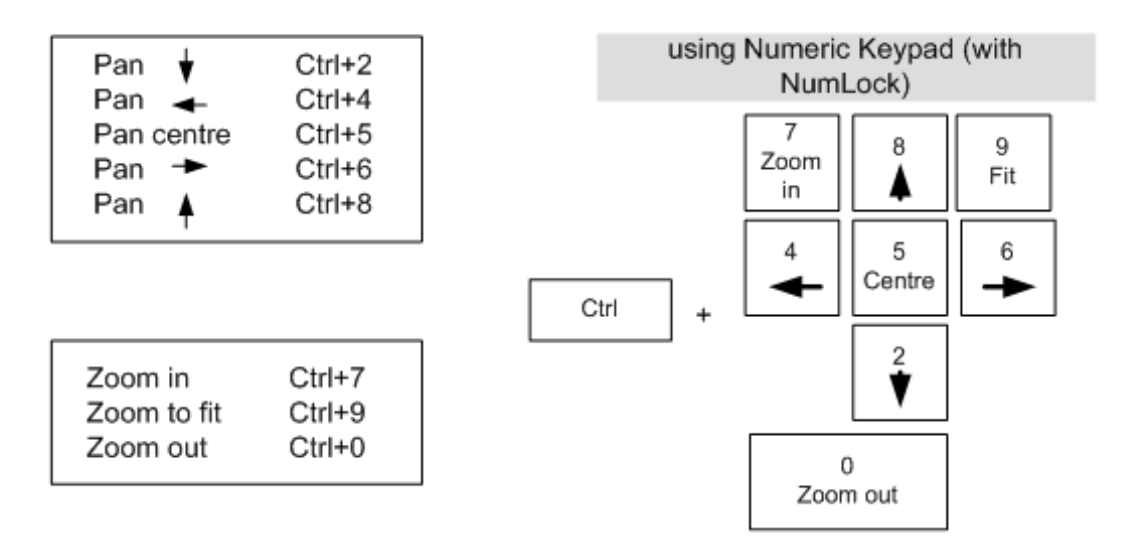

# **Basic Short-cuts**

| Command      | Keystroke |
|--------------|-----------|
| Un-DO        | Ctrl + Z  |
| Re-DO        | Ctrl + Y  |
|              |           |
| Cut          | Ctrl + X  |
| Сору         | Ctrl + C  |
| Paste        | Ctrl + V  |
| Select ALL   | Ctrl + A  |
|              |           |
| Open library | Ctrl + O  |
| New cell     | Ctrl + N  |
| Duplicate    | Ctrl + M  |
| Save all     | Ctrl + S  |
| Quit         | Ctrl + Q  |

# **Design Rule Checks**

| Command         | Keystroke |
|-----------------|-----------|
| DRC Hierarchy   | F5        |
| Show next error | >         |
| Show last error | <         |

# Other short-cuts

| Command             | Keystroke |
|---------------------|-----------|
| Up hierarchy        | Ctrl + U  |
| Down hierarchy      | Ctrl + D  |
| Down h. In place    | D         |
| Export              | Ctrl + E  |
| Inform object prop. | Ctrl + I  |
| Toggle Grid         | Ctrl + G  |
| Toggle Measure      | Μ         |
| Place cell instance | N         |

### WinSpice Interactive Commands

## (Frequently used commands shown in **bold**.)

| ac [(DEC   OCT   LIN) N Fstart Fstop]         | Do an ac analysis.                                                |
|-----------------------------------------------|-------------------------------------------------------------------|
| alias [[word] alias]                          | Define an alias.                                                  |
| alter devspecs : parmname value               | Alter device parameters.                                          |
| asciiplot plotargs                            | Produce ascii plots.                                              |
| bug                                           | Report a WinSpice bug.                                            |
| cd [directory]                                | Change working directory.                                         |
| cdump                                         | Dump the current control structures.                              |
| compose var parm=val                          | Compose a vector.                                                 |
| cross vecname n [ vector ]                    | Make a vector 'vecname' from the nth item in the list of vectors. |
| dc [args as for .dc]                          | Do a dc analysis.                                                 |
| define [[func (args)] stuff]                  | Define a user-definable function.                                 |
| deftype spec name pat                         | Redefine vector and plot types.                                   |
| delete [all] [break number]                   | Delete breakpoints and traces.                                    |
| destroy [all][plotname]                       | Throw away all the data in the plot.                              |
| diff plotname plotname [vec]                  | 'diff' two plots.                                                 |
| display                                       | Display vector status.                                            |
| disto [args as for .disto]                    | Do an distortion analysis.                                        |
| dump                                          | Print a dump of the current circuit.                              |
| echo [stuff]                                  | Print stuff.                                                      |
| edit [filename]                               | Edit a spice deck and then load it in.                            |
| four fund_freq vector                         | Do a fourier analysis of some data. See 'fourier'.                |
| fourier fund_freq vector                      | Do a fourier analysis of some data.                               |
| function [[func (args)] stuff]                | Define a user-definable function. See 'define'.                   |
| hardcopy file plotargs                        | Produce hardcopy plots.                                           |
| help [command name]                           | help.                                                             |
| history [-r] [number]                         | Print command history.                                            |
| iplot [all] [node]                            | Incrementally plot a node.                                        |
| let varname = expr                            | Assign vector variables.                                          |
| linearize [vec]                               | Convert plot into one with linear scale.                          |
| listing [logical][physical][deck][expand]     | Print the current circuit.                                        |
| load file                                     | Load in data.                                                     |
| noise [args as for .noise]                    | Do a noise analysis.                                              |
| oldhelp [command name]                        | Print help.                                                       |
| op [args as for .op]                          | Determine the operating point of the circuit.                     |
| plot expr [vs expr] [xl xlo xhi] [yl ylo yhi] | Plot things.                                                      |
| print [col] expr                              | Print vector values.                                              |
| pz [args as for .pz]                          | Do a pole/zero analysis.                                          |

| quit                                       | Quit WinSpice.                                              |
|--------------------------------------------|-------------------------------------------------------------|
| rawfile [rawfile][OFF]                     | Send subsequent simulation output to a rawfile.             |
| reset                                      | Terminate a simulation after a breakpoint (formerly 'end'). |
| reshape vector [ shape ]                   | change the dimensions of a vector.                          |
| resume                                     | Continue after a stop.                                      |
| run [rawfile]                              | Run the simulation as specified in the input file.          |
| rusage [resource]                          | Print current resource usage.                               |
| save [all] [node]                          | Save a spice output.                                        |
| sens [args as for .sens]                   | Do a sensitivity analysis.                                  |
| set [option] [option = value]              | Set a variable.                                             |
| setcirc [circuit name]                     | Change the current circuit.                                 |
| setplot [plotname]                         | Change the current working plot.                            |
| setscale [vecname]                         | Change default scale of current working plot.               |
| settype type vec                           | Change the type of a vector.                                |
| shell [args]                               | Fork a shell, or execute the command.                       |
| shift [var] [number]                       | Shift argv or the named list var to the left.               |
| show devices                               | parameters                                                  |
| showmod models                             | parameters                                                  |
| source file                                | Source a WinSpice file.                                     |
| spec start_freq stop_freq step_freq vector | Create a frequency domain plot.                             |
| status                                     | Print the current breakpoints and traces.                   |
| step [number]                              | Iterate number times, or one.                               |
| stop [stop args]                           | Set a breakpoint.                                           |
| strcmp varname s1 s2                       | Set \$varname to strcmp(s1, s2).                            |
| temp [temp]                                | Define a temperature or a list of temperatures.             |
| tf [output_node input_source]              | Do a transfer function analysis.                            |
| trace [all] [node]                         | Trace a node.                                               |
| tran [args as for .tran]                   | Do a transient analysis.                                    |
| transpose varname                          | Perform matrix transposition on multi-D vectors.            |
| tutorial [subject]                         | Hierarchical documentation browser.                         |
| unalias word                               | Undefine an alias.                                          |
| undefine [func]                            | Undefine a user-definable function.                         |
| unlet varname                              | Undefine vectors.                                           |
| unset varname                              | Unset a variable.                                           |
| version [number]                           | Print the version number.                                   |
| view view                                  | Dummy command for IsSpice compatibility.                    |
| where                                      | Print last non-converging node or device                    |
| write [file [expr]]                        | Write data to a file.                                       |